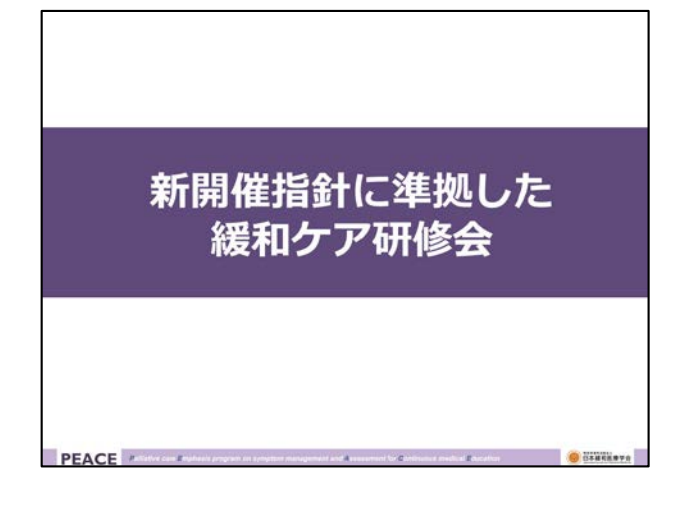

平成29年12月、緩和ケア研修会開催指針 が見直され、新しくなりました。

改定された「がん等の診療に携わる医師等 に対する緩和ケア研修会の開催指針」に準 拠した緩和ケア研修会受講の流れについて 見ていくことにしましょう。

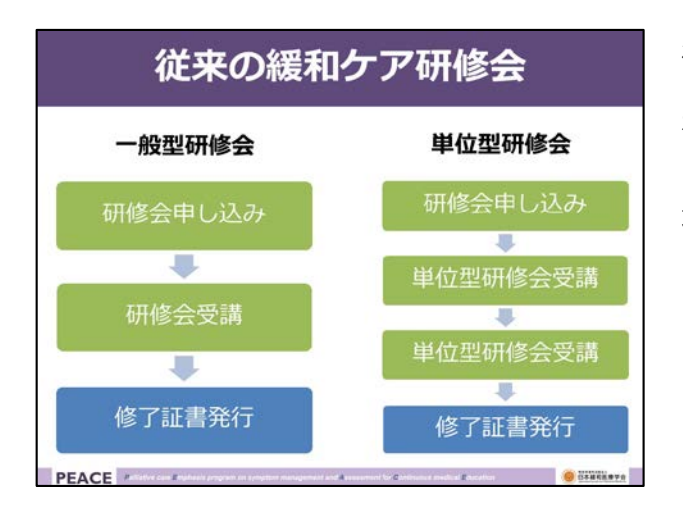

従来の緩和ケア研修会は、都道府県によっ て「一般型緩和ケア研修会」か「単位型緩 和ケア研修会」かが決められていました。

しかしいずれの研修会でも、研修会の申し 込みを行い、合計2日間の研修会を受講す ることで、修了証書が発行される流れは同 じでした。

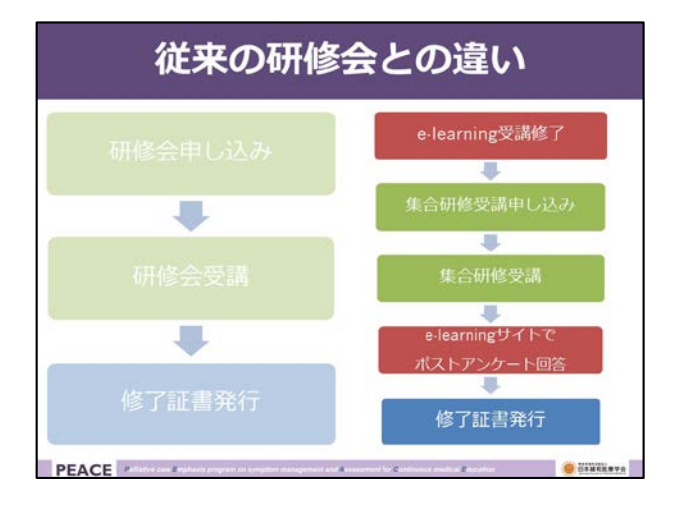

これからの緩和ケア研修会では、従来の研修会での講義部分がeラーニング化されることになりました。

したがって、受講生は、図の右側に示した ように、まずeラーニングを受講し、その 後集合研修受講に申し込み、集合研修を受 講し、さらに、eラーニングサイトでポス トアンケートに回答することで、緩和ケア 研修会の全ての過程を修了したこととなり、 修了証書が発行されることになります。

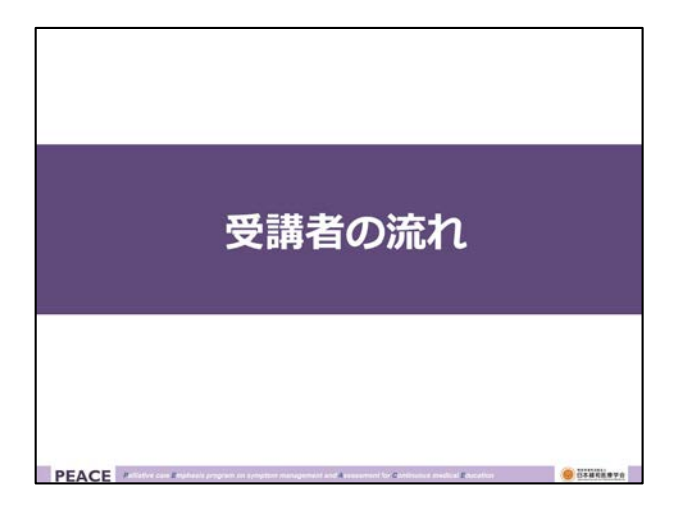

それでは受講生が、具体的にどのように緩 和ケア研修会を受講していけば良いのか、 順を追って見ていくことにしましょう。

## eラーニングは、パソコンからはもちろん、 e-learningを受講する タブレットやスマートフォンでも受講が可 能です。 ・受講者はまずe-learningサイトに受講者登 研修会を受講するには、まずeラーニング 録を行う サイトに受講者登録を行う必要があります。 - 医師・歯科医師用の登録フォーム 医師・歯科医師と、それ以外の医療従事者 - 医師・歯科医師以外の登録フォーム では、登録フォームが異なりますので、注 - すでに緩和ケア研修会を受講済の人も登録す 意が必要です。 ることが可能 また、すでに緩和ケア研修会を受講済みの 方も、継続学習のため、新たにeラーニン グサイトに登録することが可能です。 PEACE Patiety care

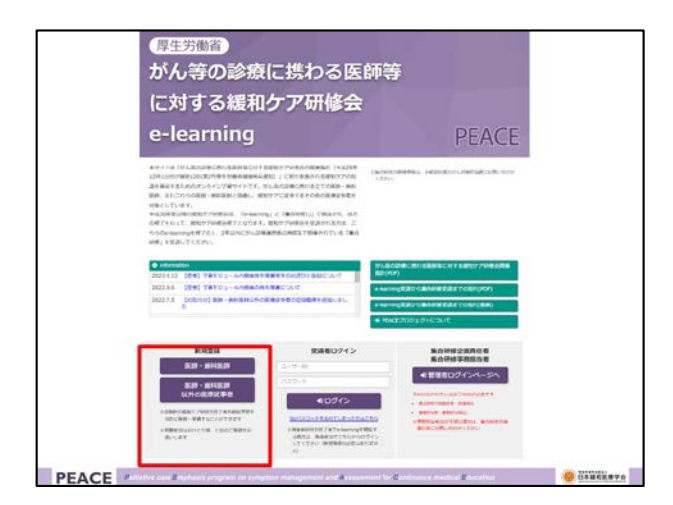

まず、eラーニングのトップページの新規 登録部分から、医師・歯科医師の方は「医 師・歯科医師」ボタンを、それ以外の医療 従事者の方は「医師・歯科医師以外の医療 従事者」ボタンをクリックします

ここでは「医師・歯科医師」ボタンをク リックしてみましょう

2

| 医師·最利医師用のs-learning登録7                                                                                                    | クォームです。以下の項目に必要を項を入力し、登録してくだれい。      |
|----------------------------------------------------------------------------------------------------|--------------------------------------|
| Step.1 Step.2<br>取日の入力 ~ ()(記と述<br>申は、必須入力項目です。                                                                                                    | -ta                                  |
| 888 <mark>8</mark>                                                                                                    | 氏 護和 名 太郎                            |
| 79#+ ×                                                                                                    | 2019ジ(金角) ガンワ ナマエ(金角) グロウ            |
| 85.54 🕊                                                                                                    | ■ R ○ α                              |
| \$480(nE) ×                                                                                                    | 1980 年 6 月 24 m (例:1970 年 01 月 11 m) |
| #R&# #</td><td>平和大学门版病院</td></tr><tr><td>所開始設の福泉 🛎</td><td>AAbeans cab C</td></tr><tr><td>网络朱粱师使者与</td><td>2306 - 0303</td></tr><tr><td>所属先都道府禁</td><td>(388%LT< 1/84%) 0</td></tr><tr><td>area dan</td><td>(例:大阪市西区土佐道)丁</td></tr></tbody></table> |                                      |

eラーニング新規登録フォームが表示されます。

赤色の米印がついている項目は、必須入力 項目となっています。

必要な情報をすべて入力していきます

| 医路缘号 🗮                                              | 123456789                                                                                                   | (9):123456788 半外でご記入 | くだきい              |  |
|-----------------------------------------------------|----------------------------------------------------------------------------------------------------|----------------------|-------------------|--|
| 裏和ケア研修会受護体了                                         | これまでご園の定める1401年85世界しない最終ケア研修会を一度でも受講したことがありますか(年度は聞いません)                                                    |                      |                   |  |
| メールアドレス 🐮                                           | palliativecare@jspm.jp                                                                                      |                      | (平身でご記入ください)      |  |
| メールアドレス(建設) 🗮                                       | palliativecare@jspm.jp                                                                                      |                      |                   |  |
| ロダイン田 <mark>米</mark><br>(任皇の旧を歴史してください)             | kanwataro18<br>(3文学以上20文字は内の平角美数字をたは3で入<br>(14年、主DO文学科に変更でき プレブ(ださい)<br>ません: 570-manneの 王章へ<br>世界の大学の二世界が広い |                      |                   |  |
| ご希望のパスワード 🕱                                         | ******* (平角美数4~30灾平)                                                                                        |                      | 30宋中)             |  |
| ご希望のパスワード(確認) 🗶                                     |                                                                                                    |                      |                   |  |
| R 622 X                                             | 277747                                                                                                    | (下の炭像の養母を入力して        | (fileLv)          |  |
| 登録される前に、「 <u>個人情報の取り扱い</u><br>  2 前意する <sup> </sup> | <u>ミニウいて」</u> をお読みいただき、同意                                                                                   | の上で、「同意する」をチェッ       | わしてください。          |  |
|                                                     |                                                                                                    | 以上でよう                | しければ、次へお進みください    |  |
|                                                     |                                                                                                    |                      | 🏓 次の黒面に進む         |  |
|                                                     |                                                                                                    | Conversite 02017 ELA | REE OF CALIFORNIA |  |

医師・歯科医師の場合には、医籍・歯科医 籍番号の入力も必要ですので、ご準備くだ さい。

なお、ログインIDは、修了証書等にも記載 されることになりますので、あまり変なID にしない方が良いでしょう。

必要な項目の入力が済んだら、個人情報の 取り扱いについての注意を読み、同意の上 で「同意する」にチェックをし、次の画面 に進むボタンを押します。

これでe-learningサイトの登録が終了します。

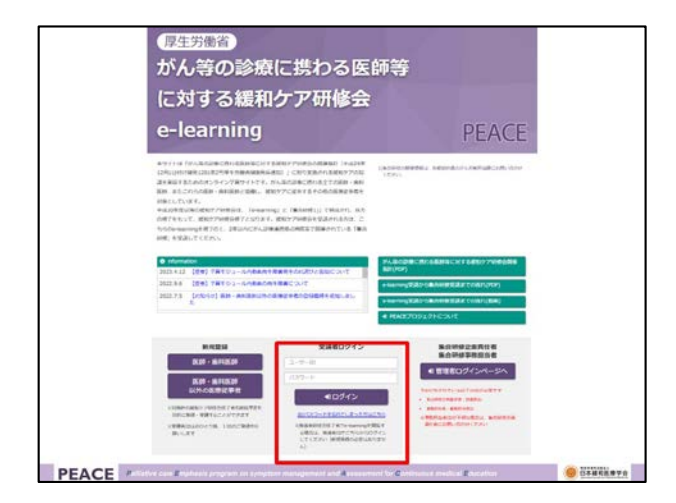

登録が済んだら、いよいよeラーニングコ ンテンツを受講できるようになります。 eラーニングのトップページの受講者ログ イン部分に、先ほど登録した、ユーザーID とパスワードを入力し、ログインボタンを クリックします。

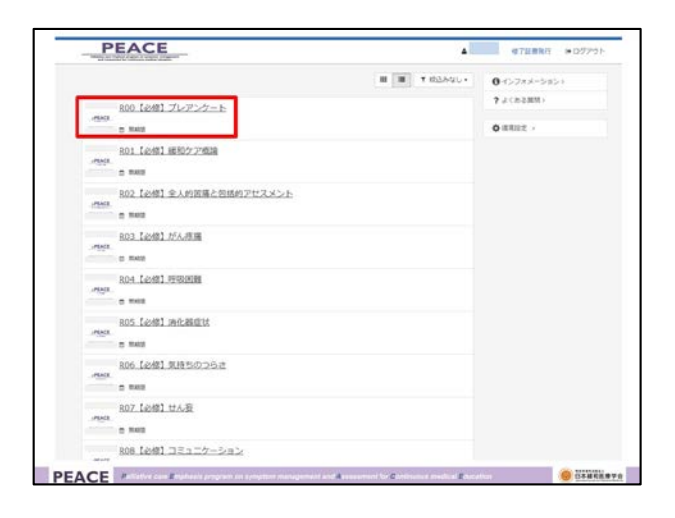

すると、このようなメニュー画面が表示されます。

まず、「プレアンケート」のコンテンツを クリックします。このプレアンケートを終 了しなければ、ほかのコンテンツを見るこ とができませんので注意が必要です。

プレアンケートに回答後は、全てのコンテ ンツを自由な順番で見ることが可能です。

コンテンツについて、簡単に紹介しておき ましょう。

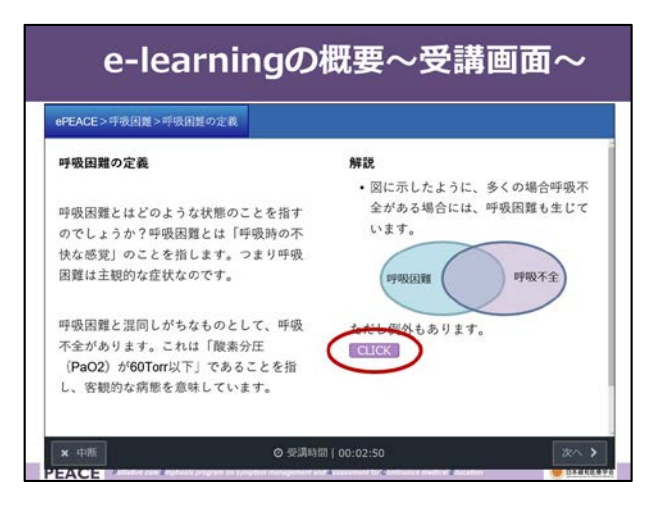

eラーニングのコンテンツは、従来よく見 られたような、講義を聞く形式のものでは なく、テキストを読み進めていくものと なっています。

画面の所々には、「クリック」ボタンが配置され、ここをクリックすると追加の情報 が表示されたりします。このように、受講 生が主体的に参加しながら、学んでいくこ とができる作りとなっています。

さらに深く学びたい人のため、主要論文は PubMedへのリンクが貼られアブストラク トが読めるようになったりもしています。

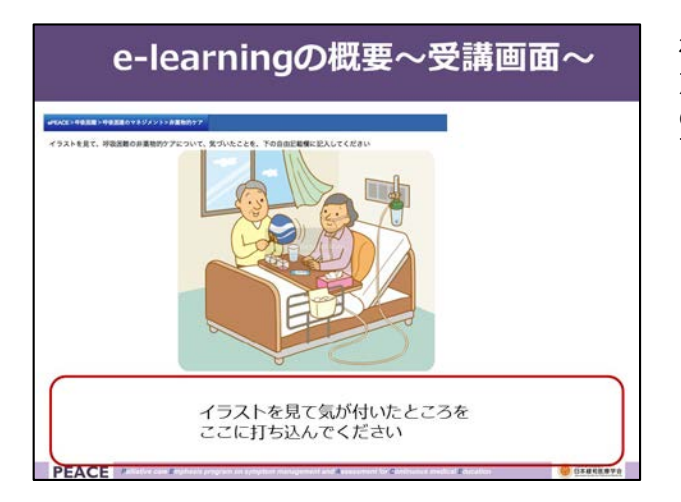

従来の研修会では、お隣の人と話し合って 意見を言い合ったりしていたのですが、そ のように自分が考える時間を作るため、画 面のようにテキストを打ち込んで進めてい く部分もあります。

## e-learning修了テスト

- ・ 必修10コンテンツ、選択5コンテンツのうち2コンテンツ以上(合計12コンテンツ以上)を受講し、修了テストを受講する
- ・修了テストは各コンテンツの到達度テストの問題から出題される
- ・基準に達すると合格 - 不合格の場合には再受験も可能

PEACE

必修の10コンテンツと、選択5コンテンツ のうち2コンテンツ以上、つまり合計12コ ンテンツ以上を受講したのち、修了テスト を受講します。

修了テストは、それぞれのコンテンツの到 達度テストの問題から出題されます。

合格基準に達すると合格となります。不合格の場合には、できなかった問題を復習し、 再受験をしてください。

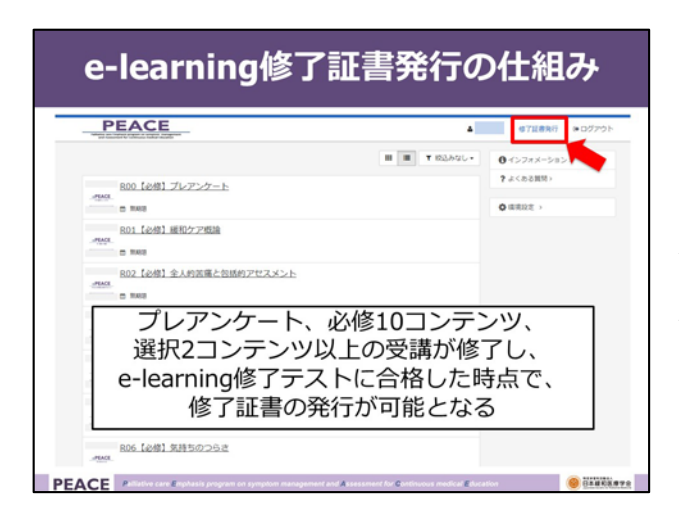

プレアンケート、必修10コンテンツ、選択 2コンテンツ以上の受講が終了し、eラーニ ング修了テストに合格した時点で、修了証 書の発行が可能となります。

画面右上に表示されている「修了証書発行」ボタンををクリックすることが可能に なりますので、このボタンをクリックして、 修了証書を発行してください。

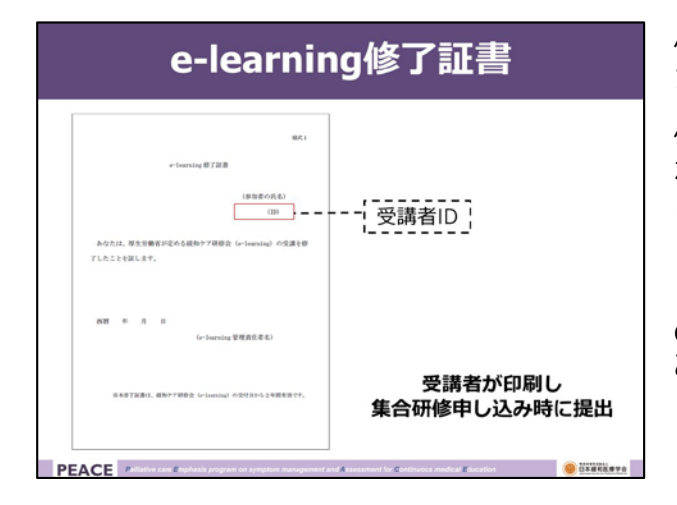

修了証書はご自身のパソコンから印刷をします。

修了日は、修了証発行要件を満たすことと なった日(プレアンケート、必修10コンテ ンツ、選択2コンテンツ以上の受講が終了 し、eラーニング修了テストに合格した 日)となります。

eラーニング修了証書の有効期間は2年間であることに注意してください。

## 集合研修の申し込み

・集合研修の申し込みを行う

PEACE

- 申し込み時にe-learning修了証書の提出が必要
- e-learning修了証書の有効期限は2年間

eラーニング修了後に、がん診療連携拠点 病院を中心に開催されている、集合研修へ の申し込みを行います。

繰り返しになりますが、集合研修申し込み時に、eラーニング修了証書が必要です。 また、eラーニング修了証書の有効期限は2 年間と定められており、2年以内に開催される集合研修を受講するようにしてください。

## 集合研修後に行うこと

- e-learningサイトで、ポストアンケート に回答してもらう
  - これを行うことで、集合研修の全ての過程が 修了したと認められることになるため、ポス トアンケートに回答しなければ、修了証書が 発行されない
  - 集合研修終了時に、回答期限がアナウンスされる。必ず期限内に回答すること

集合研修終了後に受講生が必ず行う必要が あることとして、ポストアンケートへの回 答があります。

集合研修終了後に再度eラーニングサイト にログインし、ポストアンケートに回答し てください。

このアンケートへの回答をもって、緩和ケ ア研修会の全ての過程を修了したこととな ります。

このアンケートに期限までに回答しなけれ ば、修了証書が発行されませんのでご注意 ください。

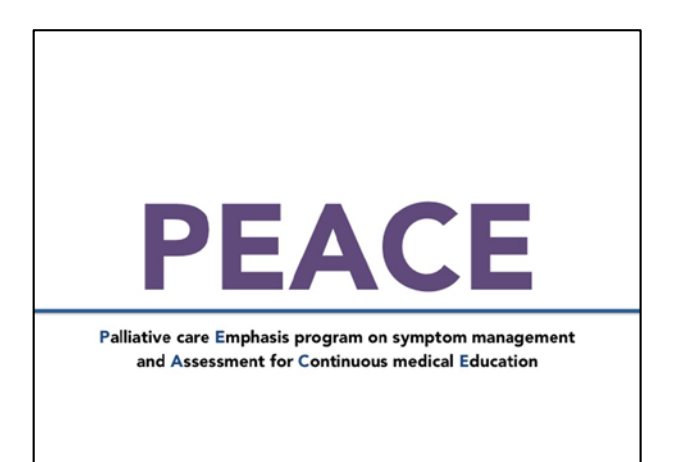